## Virtualisation

Point sur les controleurs réseau

Arêter le service de virtualisation :

# systemctl stop libvirtd

Il faut effacer le contenu /etc/libvirt/qemu/networks/default.xml avec la commande :

# virsh net-edit default

Faire le ménage dans les connexions réseaux :

| <pre>\$ sudo nmcli connection show</pre> |                                      |          |        |  |
|------------------------------------------|--------------------------------------|----------|--------|--|
| NAME                                     | UUID                                 | TYPE     | DEVICE |  |
| eno1                                     | a0676aad-a0c4-3d9b-a129-ce42f02035c7 | ethernet | eno1   |  |
| virbr0                                   | afe3b947-1394-498e-8c89-e98fc88e6fa4 | bridge   | virbr0 |  |
| ACEGRP1_NET                              | f113a83e-3641-4de5-80c2-5d8b7634074c | wifi     |        |  |
| Connexion filaire 1                      | c26b6ba3-bd58-3b07-99fc-fb0f0ebb3b92 | ethernet |        |  |
| jside_smrt                               | 15d2efcb-03b0-4836-bbaa-9499d783717a | wifi     |        |  |

\$ nmcli connection delete virbr0 Connexion « virbr0 » (acbd676d-94b1-41d7-9f32-410e55be901e) supprimée. \$ nmcli connection delete "Connexion filaire 1" Connexion « Connexion filaire 1 » (c26b6ba3-bd58-3b07-99fc-fb0f0ebb3b92) supprimée.

Suppression des routes :

\$ ip route show default via 192.168.100.254 dev eno1 proto dhcp metric 100 192.168.100.0/24 dev eno1 proto kernel scope link src 192.168.100.100 metric 100 192.168.122.0/24 dev virbr0 proto kernel scope link src 192.168.122.1 linkdown #ip route del 192.168.122.0/24

## Installation sous Fedora 31

Installer les composants :

# dnf -y install qemu-kvm libvirt virt-install

Vérifier que le module est installé :

# lsmod | grep kvm

Last update: 2023/03/01 00:31 informatique:technologie:virtualisation https://www.abonnel.fr/informatique/technologie/virtualisation

| kvm_intel | 303104 | 0           |
|-----------|--------|-------------|
| kvm       | 782336 | 1 kvm_intel |
| irqbypass | 16384  | 1 kvm       |

Activer le service de virtualisation :

systemctl enable --now libvirtd

\$ ip a 1: lo: <LOOPBACK, UP, LOWER UP> mtu 65536 qdisc noqueue state UNKNOWN group default glen 1000 link/loopback 00:00:00:00:00:00 brd 00:00:00:00:00:00 inet 127.0.0.1/8 scope host lo valid lft forever preferred\_lft forever inet6 ::1/128 scope host valid lft forever preferred\_lft forever 2: eno1: <BROADCAST,MULTICAST,UP,LOWER UP> mtu 1500 qdisc fq codel state UP group default glen 1000 link/ether 00:22:4d:9d:47:03 brd ff:ff:ff:ff:ff:ff inet 192.168.100.100/24 brd 192.168.100.255 scope global dynamic noprefixroute enol valid lft 257770sec preferred lft 257770sec inet6 fe80::73c1:c76e:7041:7336/64 scope link noprefixroute valid lft forever preferred lft forever 3: virbr0: <NO-CARRIER, BROADCAST, MULTICAST, UP> mtu 1500 gdisc nogueue state DOWN group default glen 1000 link/ether 52:54:00:a2:4f:da brd ff:ff:ff:ff:ff inet 192.168.122.1/24 brd 192.168.122.255 scope global virbr0 valid\_lft forever preferred\_lft forever 4: virbr0-nic: <BROADCAST,MULTICAST> mtu 1500 gdisc fg codel master virbr0 state DOWN group default qlen 1000

\$ nmcli connection delete virbr0

## Créer une machine virtuelle

Pour créer une machine virtuelle, il faut :

- créer ou des des disques durs virtuels
- avoir une image d'installation du système d'exploitation

Créer un disque dur virtuel

qemu-img create -f qcow2 /media/disk\_14/vm/hdd/qmulmt001.qcow2 30G

L'extension du fichier du disque dur permet de créer de manière automatique le format au format associé. Les possilibités sont **.vdi**, **.img** (format raw), **.vhd**, **.vmdk**. Vous pouvez également utiliser les format natifs de Qemu, **.qcow2**, **.qed**, **.qcow** et **.cow**.

Obtenir une image de système d'exploitation

Démarrage avec une image disque

```
qemu-system-x86_64 \
-boot d -cdrom
/run/media/cedric24c/disk_18/logiciels/IS0/0S/Mint/linuxmint-19.2-
xfce-64bit.iso -m 1024 \
-hda /media/disk_14/vm/hdd/qmulmt001.qcow2 \
-enable-kvm \
-net nic,vlan=0 -net tap,vlan=0,ifname=tap0,script=./qemu-ifup
```

## Biblio

https://www.server-world.info/en/note?os=Fedora\_31&p=kvm&f=1

From: https://www.abonnel.fr/ - **notes informatique & technologie** 

Permanent link: https://www.abonnel.fr/informatique/technologie/virtualisation

Last update: 2023/03/01 00:31

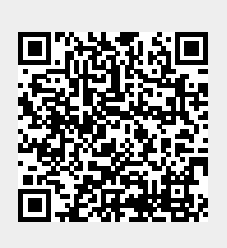